## **APP Instruction Manual**

## **Attachment 1: Instructions for APP Installation**

1: Step 1: turn on the radio RF320

2: Step 2: download the APP

Android System: Use your mobile browser to scan the following QR code to download the APP

iOS System: Go to "App Store" and search "Radio-CT" to download the App

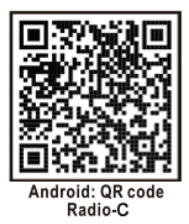

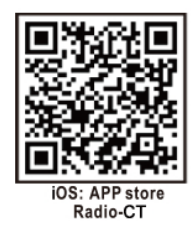

2.1: Click "download"  $\rightarrow$  Click "continue"  $\rightarrow$  Installation finished, click "open the app"  $\rightarrow$  APP icon is displayed

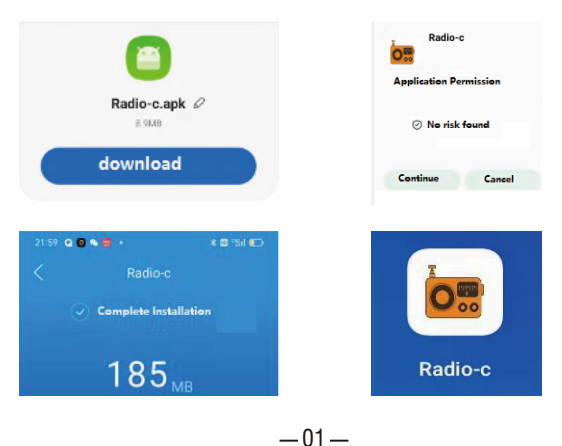

2.2: Click the APP icon to enter and use $\rightarrow$ Click the Bluetooth symbol at at the bottom right on the APP $\rightarrow$ Click "permit" $\rightarrow$ Click the symbol again $\rightarrow$  Choose "RF320-BLE " $\rightarrow$ "Successful connection"

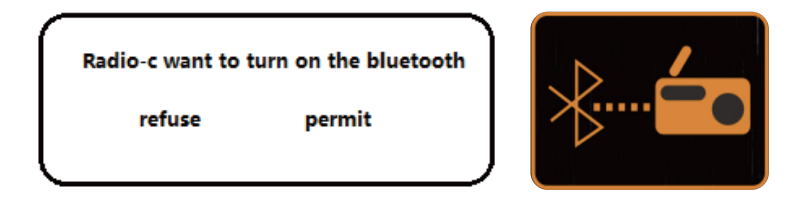

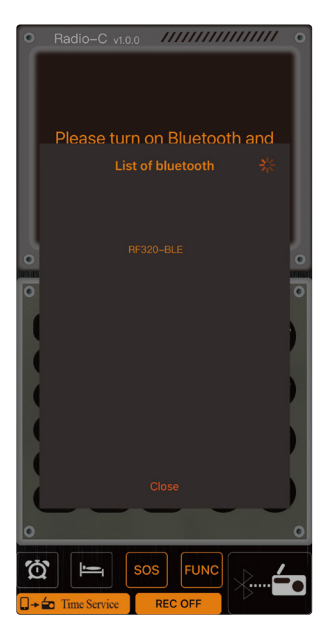

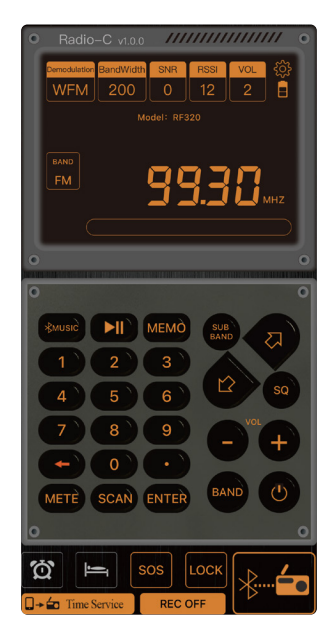

## **Attachment 2: Description of Symbols on APP Interface**

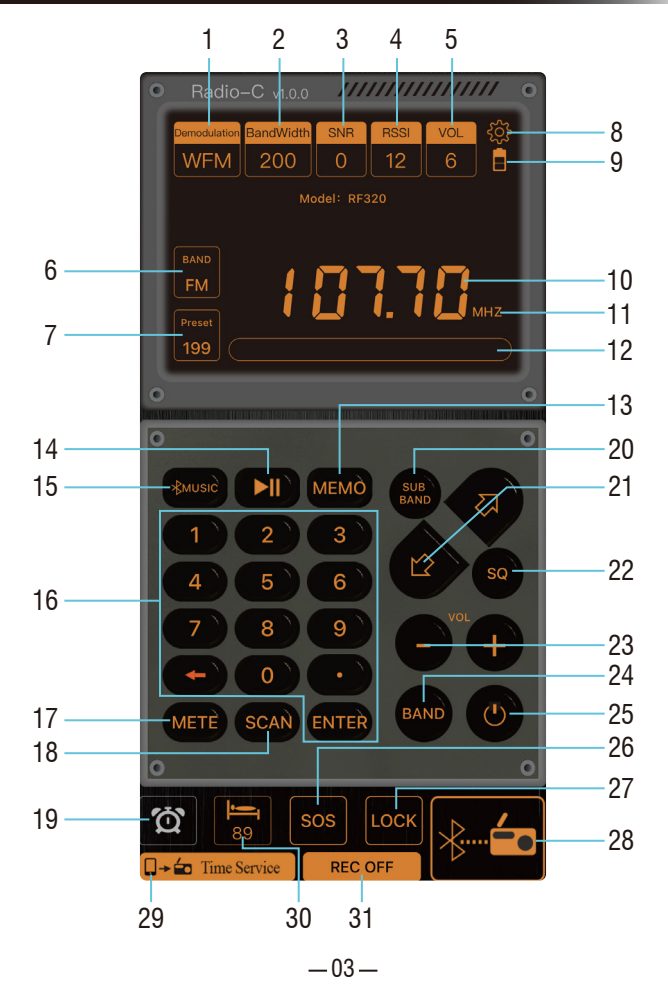

| No. | Symbols      | Functions                                                                                                    |
|-----|--------------|----------------------------------------------------------------------------------------------------|
| 1   | Demodulation | Demodulation mode symbol                                                                                                    |
| 2   | Bandwidth    | Bandwidth                                                                                                    |
| 3   | SNR          | Signal-to-noise ratio                                                                                                    |
| 4   | RSSI         | Signal intensity                                                                                                    |
| 5   | VOL          | Volume symbol                                                                                                    |
| 6   | Band         | Click to select the FM, AM, SW, VHF                                                                                                    |
| 7   | Preset       | <ul> <li>7-1: "Preset" display: meaning recall station: Press digital buttons to select the memory station of number and then press "Enter" to confirm</li> <li>7-2: "Preset" flashing: means manual station storage: find the target frequency points, long press [MEMO], "Preset" symbol is flashing, then press the  ⇔⇔ ] or press digital buttons to select preset channel number. Press [MEMO] key to confirm.</li> <li>7-3: "Preset" symbol: There are no stored stations</li> </ul> |
| 8   | \$           | View the device version                                                                                                    |
| 9   |              | Battery symbol                                                                                                    |
| 10  | 8888888      | Radio Frequency display                                                                                                    |
| 11  | KHZ MHZ      | Unit display                                                                                                    |
| 12  |              | Edit the name of the frequency station: Long press this location and enter the current frequency according to the language prompt                                                                                                    |
| 13  | MEMO         | <ul> <li>13-1: press: enter recall station mode: press[⇔⇔]button select station</li> <li>13-2: long press: manual station storage: find the target frequency points ,long press [MEMO] key, "Preset" symbol is flashing, press the [⇔⇔] to select preset channel number. press [MEMO] key to confirm.</li> </ul>                                                                                                    |
| 14  |              | Play&pause                                                                                                    |
| 15  | ¥миsic       | Switch between TF card play mode and Bluetooth play mode<br>Note: If you need to play music in Bluetooth mode, please open the<br>mobile phone Bluetooth connection, select "RF320" in the search list,<br>you can play after successful connection.                                                                                                    |

| No. | Symbols                          | Functions                                                                                                    |
|-----|----------------------------------|----------------------------------------------------------------------------------------------------|
| 16  | 1 2 3<br>4 8 6<br>7 8 7<br>• 0 • | <ul> <li>16-1: Digital key dot frequency:press [ENTER] key,press digital buttons which your target frequency point,press [ENTER] key for confirm.</li> <li>16-2: Recall station: press digital buttons you need, press [ENTER] key for confirm.</li> <li>16-3: Select track selection: press digital buttons which your need, press [ENTER] key for confirm.</li> </ul> |
| 17  | METE                             | In SW mode, select meter wave                                                                                                    |
| 18  | SCAN                             | <ul><li>18-1: In reception mode, long press to search the channels stored automatically</li><li>18-2: In WB band, long press to enter alarm mode, long press again to exit</li></ul>                                                                                                    |
| 19  | <b>4</b>                         | Set/close the clock                                                                                                    |
| 20  | SUB BAND                         | 20-1: In SW mode, press to switch between 11 meter waves.<br>20-2: In FM mode, press to switch between 4 meter waves.                                                                                                    |
| 21  | ф<br>Ф                           | +/- (adjust the frequency/choose a song/take a channel/choose an address of storing channels)                                                                                                    |
| 22  | SQ/EQ                            | 22-1: EQ: for play mode:<br>E1: NORMAL E2: POP E3: ROCK E4: JAZZ E5: CLASSIC E6: COUNTRY<br>22-2: SQ: In the AIR band mode, press SQ to toggle the squelch switch.                                                                                                    |
| 23  | V0L + -                          | Volume +/-                                                                                                    |
| 24  | BAND                             | Band switching                                                                                                    |
| 25  | ብ                                | 25-1: Power on/Power off<br>25-2: Disconnect APP connection:<br>after pressing "off" on APP interface, the radio displays time state,<br>long press [MOD] on the button of radio)<br>The radio displays "bLE OFF", it means APP is disconnected forcibly                                                                                                    |
| 26  | SOS                              | 26-1: Long press to turn on /turn off SOS alarm<br>26-2: Press to turn on /turn off the light                                                                                                    |
| 27  | LOCK                             | Long press to lock, long press again to unlock                                                                                                    |
| 28  | ÷                                | Connect the mobile APP to the radio                                                                                                    |

| No. | Symbols            | Functions                                                                                                    |
|-----|--------------------|----------------------------------------------------------------------------------------------------|
| 29  | 🔲 – 🖆 Time Service | Equipment calibration time                                                                                                    |
| 30  |                    | Set your Sleep Time                                                                                                    |
| 31  | REC                | Record in Radio reception mode<br>Note: insert TF card into the radio before recording<br>Press to enter the recording mode<br>Press again to exit |

## Attachment 3: Working Modes on APP Interface

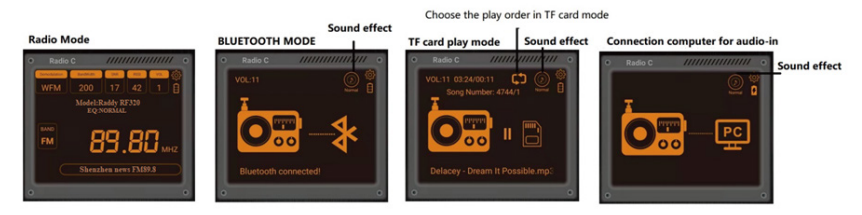

- Instruction 1: In play music mode, directly click the symbol on interface to choose an EQ sound effect: NORMAL, POP, ROCKJAZZ, CLASSIC, COUNTRY
- Instruction 2: In TF play mode, click TF card play order to choose:
  - (Repeat all, the radio displays: rA)
  - (Repeat one, the radio displays: rO)
  - (Repeat the songs in current folder, the radio displays: rF)
  - (Random play, the radio displays: rr)

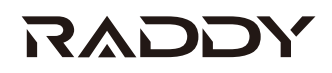

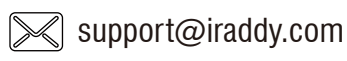

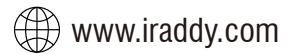

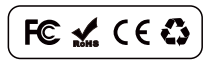

Made in China